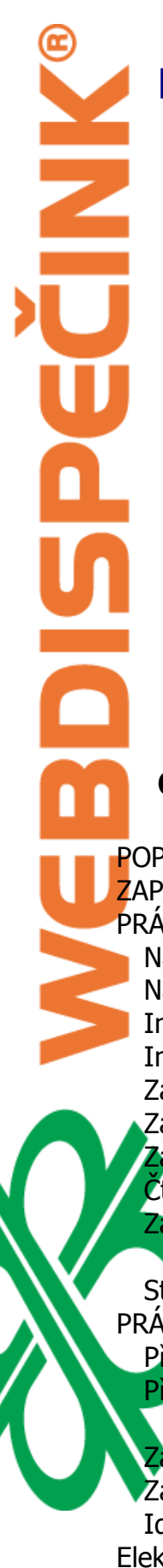

# Manuál pro komunikaci s navigacemi Garmin

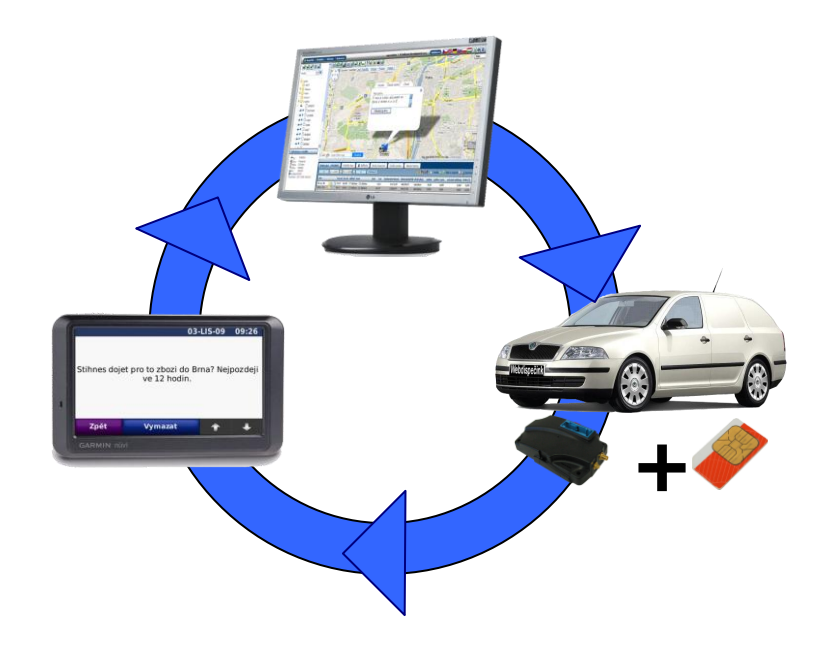

# Obsah

|                                                   | 2  |
|---------------------------------------------------|----|
| 7APOIFNÍ                                          | 2  |
| PRÁCE DISPEČERA                                   | 2  |
| Nastavení předdefinovaných zpráv a činností       | 3  |
| Nastavení doplňování účelu jízd, řidiče, poznámky | 4  |
| Informace o připojení navigace                    | 4  |
| Informace o stavu řidiče, času dojezdu            | 5  |
| Zaslání zprávy řidiči                             | 6  |
| Zaslání polohové zprávy                           | 6  |
| Zaslání trasy                                     | 8  |
| Čtení došlých zpráv                               | 9  |
| Záznam komunikace a hromadné zaslání zpráv        |    |
| Odeslání tankovací směrnice                       |    |
| Statistika Zakázky – Garmin                       |    |
| PRÁC <mark>E</mark> ŘIDIČE                        |    |
| Přijetí zprávy                                    |    |
| Přijetí polohové zprávy                           | 13 |
| Označení úkolu jako splněného                     | 14 |
| Zaslání zprávy                                    | 14 |
| 🗾 🔰 Žaslání předdefinované zprávy                 |    |
| Identifikace řidiče a jeho činnosti               |    |
| Elektronická stazka a zemědělská technika         | 17 |

# POPIS ŘEŠENÍ

Navigace značky Garmin umožňují přes speciální protokol komunikovat přímo s aplikací Webdispečink. Tato komunikace probíhá přes speciální fleet kabel, kterým je navigace připojena k mobilní jednotce Lupus – typu VEP. Přenos dat pak zajišťuje přímo mobilní jednotka, ve které je i SIM karta s tarifem pro GPRS přenos. Díky tomu je možné obousměrně komunikovat mezi dispečerem a řidičem.

# ZAPOJENÍ

Mobilní jednotka Lupus (pouze typ VEP) je standardně zapojena ve vozidle. Pro komunikaci s navigací Garmin je třeba ji s navigací propojit tzv. fleet kabelem. Jednotlivé řady navigací mají svůj vlastní typ fleet kabelu. Kabel tedy musí projít pravděpodobně palubní deskou vozidla. Samotná navigace může být umístěna na přední sklo vozidla nebo i přímo na palubní desku vozidla. K některým navigacím Garmin je možné koupit i aktivní držák (obsahuje i napájení navigace), díky tomu pak v kokpitu vozidla řidiči nepřekáží žádné kabely.

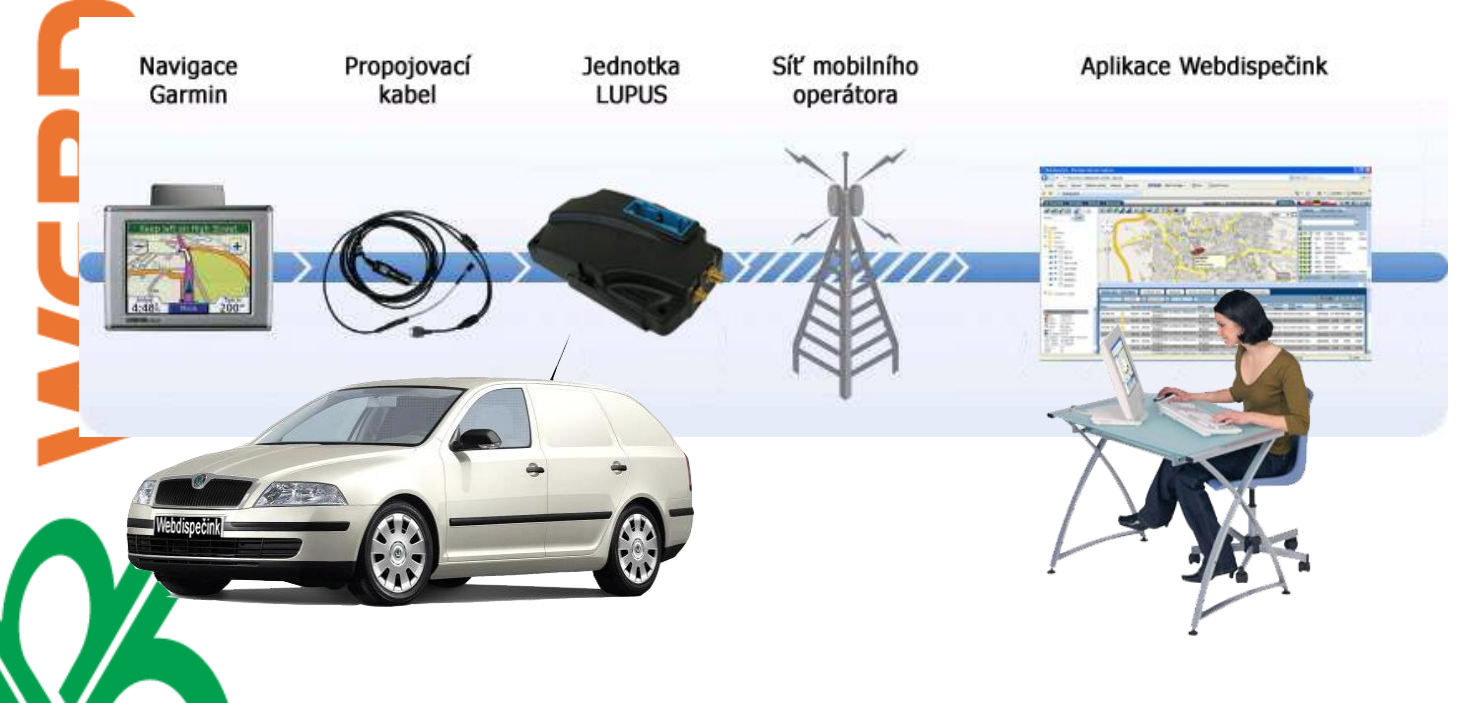

# PRÁCE DISPEČERA

Dispečer může v aplikaci Webdispečink komunikovat s řidičem, nastavit mu předdefinované zprávy nebo činnosti. Aplikace Webdispečink pak zaznamenává proběhnutou komunikaci i činnost řidiče ve statistikách a nástrojích.

#### Nastavení předdefinovaných zpráv a činností

Nejprve je třeba povolit v nastavení vozidla samotnou komunikaci s Garminem. K tomu slouží položka "Komunikovat s navigací". Toto povolení včetně povolení komunikace pro celou firmu musí nastavit Váš dodavatel služby. V případě, že chcete používat komunikaci s navigací Garmin musí být položka "komunikační číslo" nevyplněná, jinak se budou zprávy posílat jako SMS zpráva na vyplněné komunikační číslo.

| 2M50007 - Obecné           | Pracovní doba Tv | orba knihy jízd Per                         | iférie Alarmy | Historie   | Náhradní vozidla       | Styl jízdy Term |
|----------------------------|------------------|---------------------------------------------|---------------|------------|------------------------|-----------------|
| Vozidlo:                   |                  |                                             |               |            |                        | Xi záruči       |
| RZ (SPZ)                   | 2M50007          | domov-práce-domov                           | 0             | Odpor      | vědný uživatel         | -               |
| Krátký popis               |                  | obvyklý měsíční nájezd kn                   | n 0           | Nadříz     | zený uživatel          | -               |
| Výchozí řidič              | nezadaný řidič   | •                                           |               | ▼ z        | obrazovat nulové jízdy |                 |
| výchozí řidič je platný do |                  | Velikost nádrže                             | 100           | A          | Autopůjčovna           |                 |
| Skupina                    | root             | <ul> <li>Tolerance tankování PHM</li> </ul> | 5             | <u>Г</u> м | lotohodiny             |                 |
| Výchozí účel               |                  | podezřelý úbytek                            | 10            |            |                        |                 |
| komunikační číslo          | Mobil            | •                                           |               |            |                        |                 |
| Komunikovat s navigací     | Garmin 🔽         | Pořizovací cena bez DPH                     |               | 0,00       |                        |                 |
| Typ PHM                    | Garmin           | Pořizovací cena DPH                         | 0 🔻 %         |            |                        |                 |
| Druh vlastnictví           | Dynavix .        | <ul> <li>Pořizovací cena s DPH</li> </ul>   |               | 0,00       |                        |                 |
| Druh                       |                  | <ul> <li>Amortizace soukr. km</li> </ul>    |               | 0,00       |                        |                 |
| Stanoviště                 |                  | Divize                                      |               |            |                        |                 |
| VIN                        |                  | Středisko                                   |               |            |                        |                 |
| Tovární značka             |                  | Osobní číslo                                |               |            |                        |                 |
| Model vozu                 |                  | Číslo objektu                               |               |            |                        |                 |
| Průměrná spotřeba podle TF | 6,5              | 0 Datum registrace                          |               |            |                        |                 |
| jednotka délky             | km ·             | •                                           | 🔲 Vyřazeno    |            |                        |                 |
| Měna                       | Kč               | <ul> <li>Vyřazeno dne</li> </ul>            |               |            |                        |                 |
|                            |                  |                                             |               |            |                        |                 |
|                            |                  | E                                           | OK Zru        | šit        |                        |                 |

Po tomto nastavení by uživatel měl přejít na záložku "Terminál" a zde případně nastavit další hodnoty. Tato záložka je v nastavení vozidla v pravém horním rohu. Zde je pak možné konfigurovat Předdefinované zprávy, které se poté budou řidiči nabízet v navigaci Garmin a také Stav řidiče, který se opět bude řidiči nabízet v navigaci k výběru. Oboje nastavení je nutné uložit pomocí tlačítka Konfigurovat. Případně je možné využít položky "Obor:", kde je možné zvolit obor činnosti a takto hromadně nastavit výchozí stavy a zprávy.

| 2M50007 - Obecné      | Pracovní doba | Tvorba | knihy jízd      | Periférie     | Alarmy | Historie   | Náhradní vozidla | Styl jízdy | Term |
|-----------------------|---------------|--------|-----------------|---------------|--------|------------|------------------|------------|------|
| Terminál              |               |        |                 |               |        |            |                  |            |      |
| Obor: Kamion          | ▼ Změnit ob   | or     |                 |               |        |            |                  |            |      |
| Předdefinované zpráv  | γ             |        | – Stav řidiče – |               |        |            |                  |            |      |
| 1 NAKL:               |               |        | 1 Jízda         |               |        | JIZ 🔻      |                  |            |      |
| 2 NAKL_KG             |               |        | 2 Bezpečnost    | tní přestávka |        | BP ▼       |                  |            |      |
| 3 VYKL_KG             |               |        | 3 Odpočinek     |               |        | AETR 🔻     |                  |            |      |
| 4 NAKL_KS             |               |        | 4 Nakládka      |               |        | N <b>T</b> |                  |            |      |
| 5 VYKL_KS             |               |        | 5 Vykládka      |               |        | v •        |                  |            |      |
| 6 VYKL:               |               |        | 6 Tankování     |               |        | рнм 🔻      |                  |            |      |
| 7 PHM_L:              |               |        | 7 Hraniční pře  | echod         |        | нр 🔻       |                  |            |      |
| 8 POZN:               |               |        | 8 Clo           |               |        | CLO 🔻      |                  |            |      |
| 9 Jdu spát volejte mi | až v:         |        | 9 Trajekt (RC   | DLO)          |        | TRA 🔻      |                  |            |      |
| 10                    |               |        | 10 Eurotunel    |               |        | EURO V     |                  |            |      |
| + к                   | Configurovat  |        | 11 Technická z  | závada        |        | TZ 🔻       |                  |            |      |
|                       |               | -      | 12 Pohotovost   |               |        | СЕК 🔻      |                  |            |      |
|                       |               |        | 13 Jiná činnos  | t             |        | CIN V      |                  |            |      |
|                       |               |        | 14 START        |               |        | START -    |                  |            |      |
|                       |               |        | 15 STOP         |               |        | STOP 🔻     |                  |            |      |
|                       |               |        | 16 RESET        |               |        | RESET -    |                  |            |      |
|                       |               |        |                 | Konfigu       | rovat  |            |                  |            |      |

## Nastavení doplňování účelu jízd, řidiče, poznámky.

V aplikaci Webdispečink je také možné nastavit ukládání zaslaných zpráv z navigace Garmin do účelu jízdy v knize jízd. Toto nastavení není povinné, ale umožní přímo řidiči ovlivnit tvorbu knihy jízd (tedy doplnění účelů jednotlivých jízd). Nastavení se nachází na záložce "Tvorba knihy jízd". Zde pak položka "Externí zprávy z navigace", kde je možné se rozhodnout do které položky je třeba zprávy ukládat. K dispozici jsou: účel, řidič, poznámka, nezpracovávat. Takto je možné nastavit, kam se má řidičem odeslaná zpráva uložit v knize jízd nebo naopak neuložit (po zvolení položky nezpracovávat). Pokud uživatel provede toto nastavení, pak by se do knihy jízd ukládaly všechny zaslané zprávy. Aby bylo možné odlišit zprávy, které se mají uložit do účelu (poznámky, ...) je možné v položce "Řetězec začínající účel" nastavit znak a nebo i více znaků, které uvádějí zprávu, která se má uložit do účelu jízdy (poznámky, ...). Při tomto nastavení pak může řidič komunikovat s dispečerem a při potřebě zadání účelu jízdy jen začne zprávu zvoleným řetězcem znaků. Například zvolí v řetězci znak #. Pokud tedy potřebuje zaslat účel jízdy zašle zprávu: "#číslo zakázky: 123". Tato zpráva se pak přidá do účelu jízdy, která zrovna probíhala.

**Poznámka:** funkci je možné kombinovat s položkou "Kopírovat poslední účel jízdy" na téže záložce. Při tomto nastavení by řidič mohl posílat účel jízdy jen při změně účelu. Tedy například pošle účel jízdy: "zakázka číslo: 122", poté pojede 4 jízdy a pak pošle nový účel jízdy: "zakázka číslo: 123". V knize jízd pak bude u všech 4 jízd doplněn účel "zakázka číslo:122", přitom řidič poslal účel pouze jednou.

### Informace o připojení navigace

Dispečer se kdykoliv může přesvědčit, zda je navigace ve vozidle připojena na kabel a je tak možné zasílat na řidiči zprávu. Pokud tedy navigace je připojena, pak v informacích o vozidle

Princip a.s. Radlická 204/503 158 00 Praha 5 dispečer vidí v položce "Navigace" stav: připojeno. U položky je také zelená ikonka 🧇. V opačném případě je v položce uváděn stav: odpojeno s červenou ikonkou 😣.

|   | Informace o vozidle |                            |                             |                     |  |  |  |  |  |  |  |
|---|---------------------|----------------------------|-----------------------------|---------------------|--|--|--|--|--|--|--|
|   | -                   | RZ:                        | 2M50007<br>root             |                     |  |  |  |  |  |  |  |
| [ | 0                   | Stav:<br>Navigace          | pezpecnosun pi<br>připojeno | estávka<br>Software |  |  |  |  |  |  |  |
|   | 1 🖬 🏶               | km :<br>PHM :<br>Rychlost: | 452,56<br>51,20 l<br>0 km/h |                     |  |  |  |  |  |  |  |

Z

| Informace                    | Informace o vozidle                                             |  |  |  |  |  |  |  |  |  |  |  |
|------------------------------|-----------------------------------------------------------------|--|--|--|--|--|--|--|--|--|--|--|
| RZ:                          | 2M50007<br>root                                                 |  |  |  |  |  |  |  |  |  |  |  |
| Navigace:                    | oezpecnostnin, řestávka<br>odpojeno<br>CZ Olomouc - HI Software |  |  |  |  |  |  |  |  |  |  |  |
| ₩ km :<br>PHM :<br>Rychlost: | 452,56<br>51,20 l<br>0 km/h                                     |  |  |  |  |  |  |  |  |  |  |  |

### Informace o stavu řidiče, času dojezdu

V navigaci může řidič označit stav, ve kterém se nachází – například Bezpečnostní přestávka. Dispečerovi se pak tento stav řidiče zobrazuje v Informacích o vozidle. Pokud navigace vede řidiče na nějaký cíl, pak je možné v Informacích o vozidle vidět i položku "Cíl", kde se zobrazuje datum a čas dojezdu do cíle (informace pochází z výpočtu samotné navigace). Za tímto datem se pak zobrazuje v závorce údaj v minutách, který informuje o času potřebném k dosažení cíle. Dále je v položce také údaj v kilometrech o vzdálenosti k cíli.

**Upozornění:** aby uživatel viděl nejaktuálnější údaje, musí vždy kliknout na RZ vozidla v seznamu vozidel tak, aby došlo ke znovunačtení nejaktuálnějších dat.

| Informace                                                                                                    | o vozidle                                                                                                    |             |
|----------------------------------------------------------------------------------------------------|----------------------------------------------------------------------------------------------------|-------------|
| 🛱 RZ:                                                                                                    | 2M50007                                                                                                    |             |
| Stav:<br>⊘ Navigace:<br>♥ Cíl:                                                                                                    | Bezpečnostní přestávka<br>připojeno<br>01.06.2011 09:56:32 (35)<br>52 km                                                                 |             |
| <ul> <li>Misto:</li> <li>Hikm :</li> <li>PHM :</li> <li>Rychlost:</li> <li>Čas pozice:</li> <li>Čas výjezdu:</li> <li>Zem. šířka:</li> <li>Zem. délka:</li> </ul> | C2 Olomouc - H1 Software UI.<br>452,56<br>51,20 l<br>0 km/h<br>01.06.2011 09:21:23<br>01.06.2011 08:33:24 (47)<br>49,599007<br>17,247269 | Legionářská |

Informace o cíli a stavu je také možné sledovat hromadně ve statistice Aktuální poloha.

| $\bigcirc$ | Dispečink Statist                                                                                         | ky Nástroje   Nastaver | í                | _                  | _                | _                            |                                  | Odhlášení                 | • ** == ==        |                |
|------------|----------------------------------------------------------------------------------------------------|------------------------|------------------|--------------------|------------------|------------------------------|----------------------------------|---------------------------|-------------------|----------------|
|            | Statistiky 😰 💩                                                                                            | Aktuální poloha:       |                  |                    |                  |                              |                                  |                           |                   | Schovat agendu |
|            | - Exporty<br>- Vozidla<br>- Řidiči<br>- Analýza stylu jízd<br>- SMS                                       | všechny skupiny        | včetně podskupin | Zobrazit 🛛 🚔 🛃 🗷   |                  |                              | ♥♥ GPS < 00:20<br>♥              |                           |                   | 5              |
|            | <ul> <li>Rychlost</li> <li>Otáčky motoru FMS</li> <li>Spotřeba FMS</li> <li>Tarlata materu FMC</li> </ul> | Vozidlo △              | Skupina 🛆        | Řidič 💎            | Tovární značka 🛆 | Čas<br>poslední R<br>polohy△ | ychlost Místo                    | Popis Stav (              | Cíl Do cíle km Pi | říjezd do cíle |
|            | <ul> <li>Zatížení náprav FMS</li> </ul>                                                                   | 2m                     |                  |                    |                  |                              |                                  |                           |                   |                |
|            | - Pohon FMS<br>- Brzda FMS                                                                                | 🏈 🍓 🗯 2M0 8383         |                  | 82                 | Volvo FH 13      | 02.07.2012<br>14:39:11       | 87 km/h 🐔 FR Leucate             |                           |                   |                |
|            | - FMS                                                                                                    | 🥝 🍓 🗯 2M0 8484         |                  | <b>82</b>          | Volvo            | 02.07.2012<br>14:38:13       | 66 km/h 🔞 GB SHREWSBURY          | Jízda                     |                   |                |
|            | - FMS histogramy<br>- FMS souhrny                                                                         | 🥝 🐞 🗯 2M0 9494         |                  | <b>82</b>          | Volvo FH         | 02.07.2012<br>14:39:18       | 0 km/h 🕥 CZ Žatec, Rooseveltova  |                           |                   |                |
|            | <ul> <li>Stav Prim</li> <li>Vozidla / Průměrná spotřeba</li> </ul>                                        | 🥝 🍓 🗯 2M1 79 79        |                  | <b>8</b> 2         | Volvo FH         | 02.07.2012<br>14:38:19       | 88 km/h 🐔 LU LUXEMBOURG          | Jízda                     |                   |                |
|            | Aktuální poloha                                                                                           | 🥥 🍓 🗯 2M1 80 80        |                  | <b>82</b>          | Volvo FH         | 02.07.2012<br>14:39:25       | 5 km/h 🐔 FR LYON                 | Vykládka                  |                   |                |
|            | <ul> <li>Odpracované hodiny řidičů</li> </ul>                                                             | () 2M9 12:12           |                  | 🔛 Jiří Mlčák       |                  | 02.07.2012<br>14:14:57       | 0 km/h 🚮 IT ISOLA DELLA SCALA    | Nakládka                  |                   |                |
|            | - Kontrola tankování                                                                                      | 🥥 🍓 🗯 2M9 13-13        |                  | <b>82</b>          | Volvo FH 13      | 02.07.2012<br>14:36:25       | 0 km/h 🕥 AT Vocklabruck          | Bezpečnostní<br>přestávka |                   |                |
|            | <ul> <li>Bezpečnostní přestávky</li> <li>Tachograf</li> </ul>                                             | 🥝 🍓 🗯 2M9 1414         |                  | 🔡 Pavel Opršal     | Volvo FH 13      | 02.07.2012<br>14:38:54       | 72 km/h 🔕 DE HEILBRONN           | Jízda                     |                   |                |
|            | - Tachograf - Přehledy                                                                                    | 🔇 🗯 2M9 9292           |                  | 🔛 Jiří Hlaváček    | Volvo FH         | 30.06.2012<br>05:23:12       | 0 km/h 🐔 CZ FTL firma            | STOP                      |                   |                |
|            | - Využití vozidla                                                                                         | 🥝 💩 🗯 2M9 8383         |                  | 🔡 Pavel Matoušek   | Volvo FH         | 02.07.2012<br>14:38:54       | 77 km/h 🐔 AT JESENICE            | Jízda                     |                   |                |
|            | - Události - akcelerometr                                                                                 | 🥥 🍓 🗯 2M9 2424         |                  | 😫 Miroslav Drmola  | Volvo FH 13      | 02.07.2012<br>14:38:42       | 0 km/h 🕤 CZ Otrokovice, Objízdná | Vykládka                  |                   |                |
|            | Zobrazit vše                                                                                              | 2M9 25 25              |                  | 🔡 Bohuslav Janeček | Volvo FH 13      | 02.07.2012<br>14:39:26       | 0 km/h 🔕 CZ Konská               | STOP                      |                   |                |
|            |                                                                                                    | 🎯 🍓 🗯 2M9 26 26        |                  | 🔡 Petr Groger      | Volvo FH         | 02.07.2012<br>14:39:03       | 75 km/h 🐔 CZ Křoví               | Jízda                     | 54,22 km          | 15:36(56 min.) |
|            |                                                                                                    | 🥝 💩 ᡤ 2M9 0404         |                  | 🔡 Josef Němec      | Volvo FH         | 02.07.2012                   | 86 km/h 😭 FR MULHOUSE            |                           |                   |                |

## Zaslání zprávy řidiči

Dispečer může kliknout přímo na ikonku vozidla na mapě a na záložce "Zaslat zprávu" napsat zprávu pro řidiče. Zpráva se pak po kliknutí na tlačítko "Odeslat zprávu" přesune na navigaci, kde se zobrazí ikonka příchozí zprávy zároveň s akustickým upozorněním. Po kliknutí na ikonku příchozí zprávy se zobrazí řidiči seznam příchozích zpráv a odtud je možné si zobrazit celou zprávu.

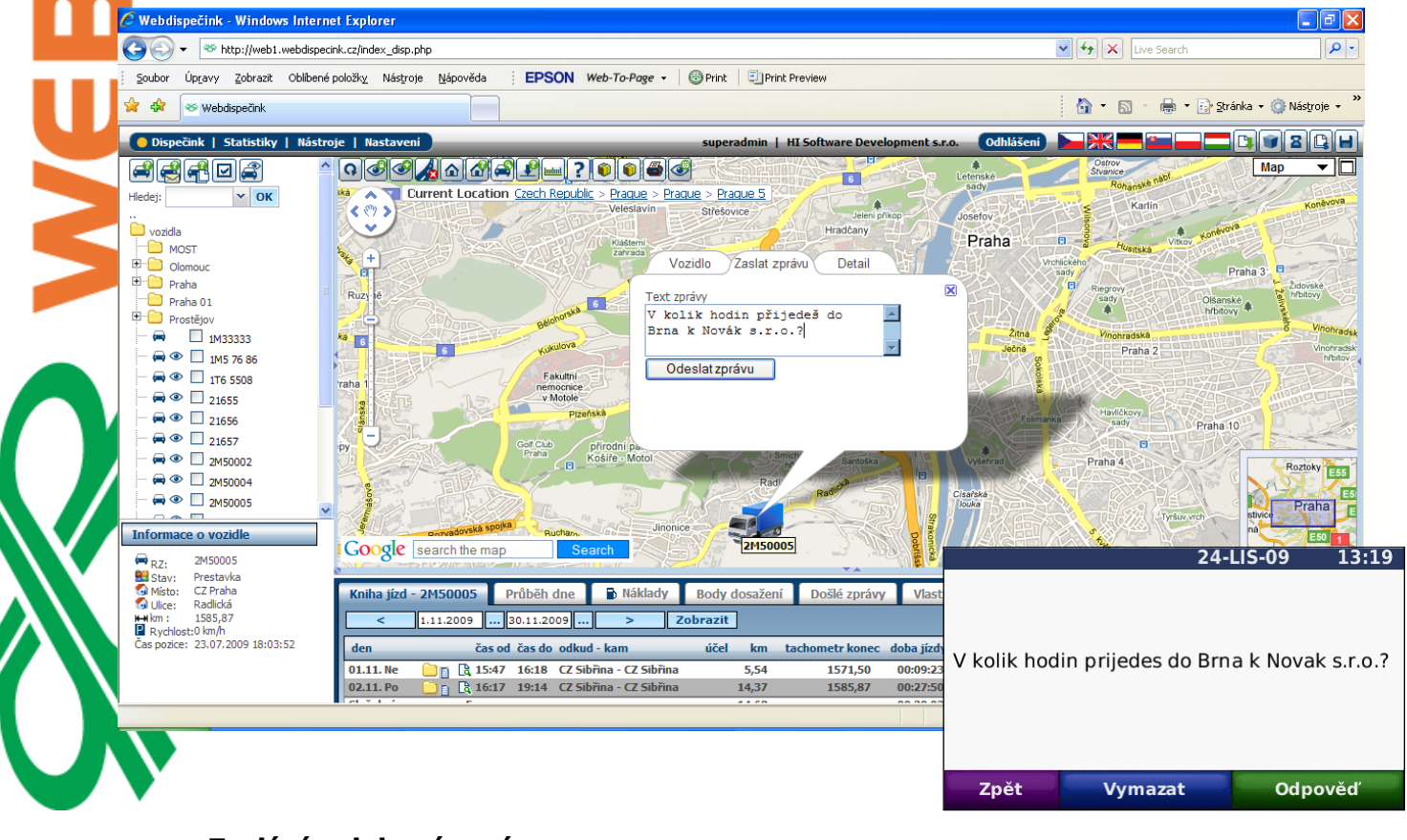

# Zaslání polohové zprávy

HI Software Development s.r.o. Legionářská 1319/10 779 00 Olomouc Princip a.s. Radlická 204/503 158 00 Praha 5 Technická podpora: +420 731 641 133 webdispecink@webdispecink.cz

www.webdispecink.cz

Dispečer může také zaslat tzv. "Polohovou zprávu", tedy zprávu řidiči, která obsahuje i souřadnice cíle k navigování. Tuto zprávu je možné poslat tak, že si dispečer aktivuje funkci

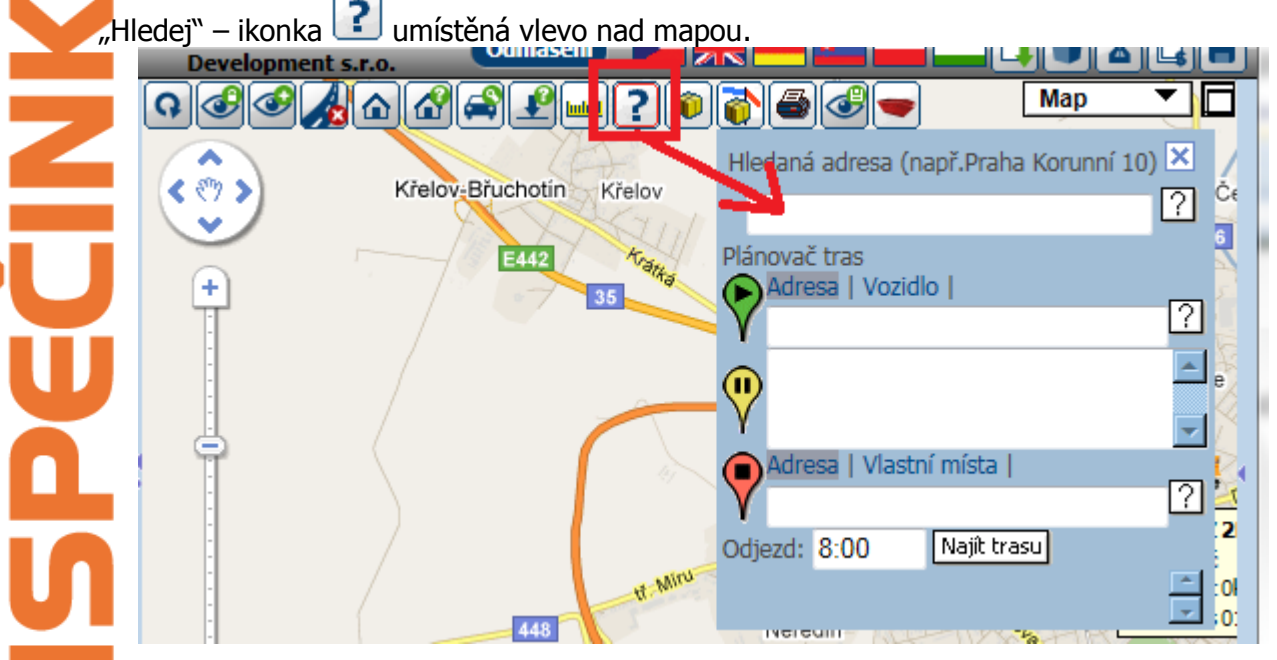

Poté vyhledá požadovanou adresu (například: Brno, Lidická 41) a klikne na ikonku hledej 沼.

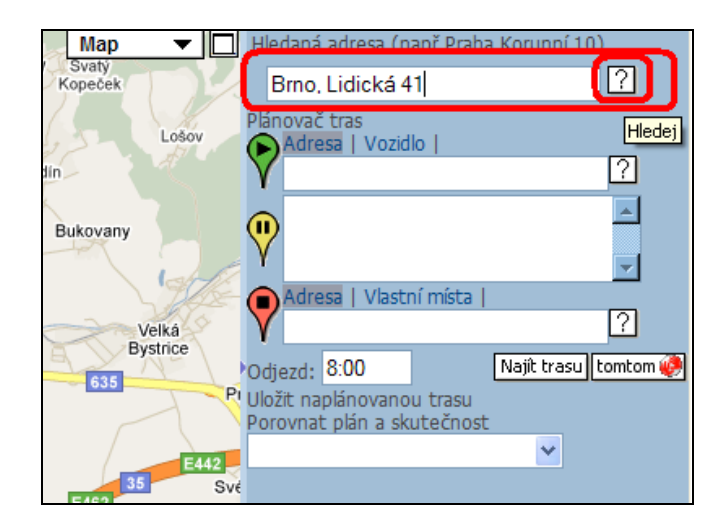

Na mapě se zobrazí ikona voznačující nalezenou adresu. Dispečer tak může zkontrolovat, zda se vyhledala v pořádku. Případně je možné ikonu na mapě přesunout do přesnější pozice (pokud dispečer například zná konkrétní vjezd do velké továrny a podobně). Po kliknutí na tuto ikonu se zobrazí komunikační "bublina". V ní na záložce "Zaslat pozici" je možné vybrat vozidlo, na které se bude zpráva s určenou lokalitou posílat a napsat samotnou zprávu pro řidiče. Po jejím odeslání pak přijde řidiči na navigaci zpráva (opět se objeví ikonka s akustickým upozorněním) a na detailu zprávy může řidič zvolit možnost navigování na cíl pomocí tlačítka "Start!".

HI Software Development s.r.o. Legionářská 1319/10 779 00 Olomouc

Princip a.s. Radlická 204/503 158 00 Praha 5 Technická podpora: +420 731 641 133 webdispecink@webdispecink.cz

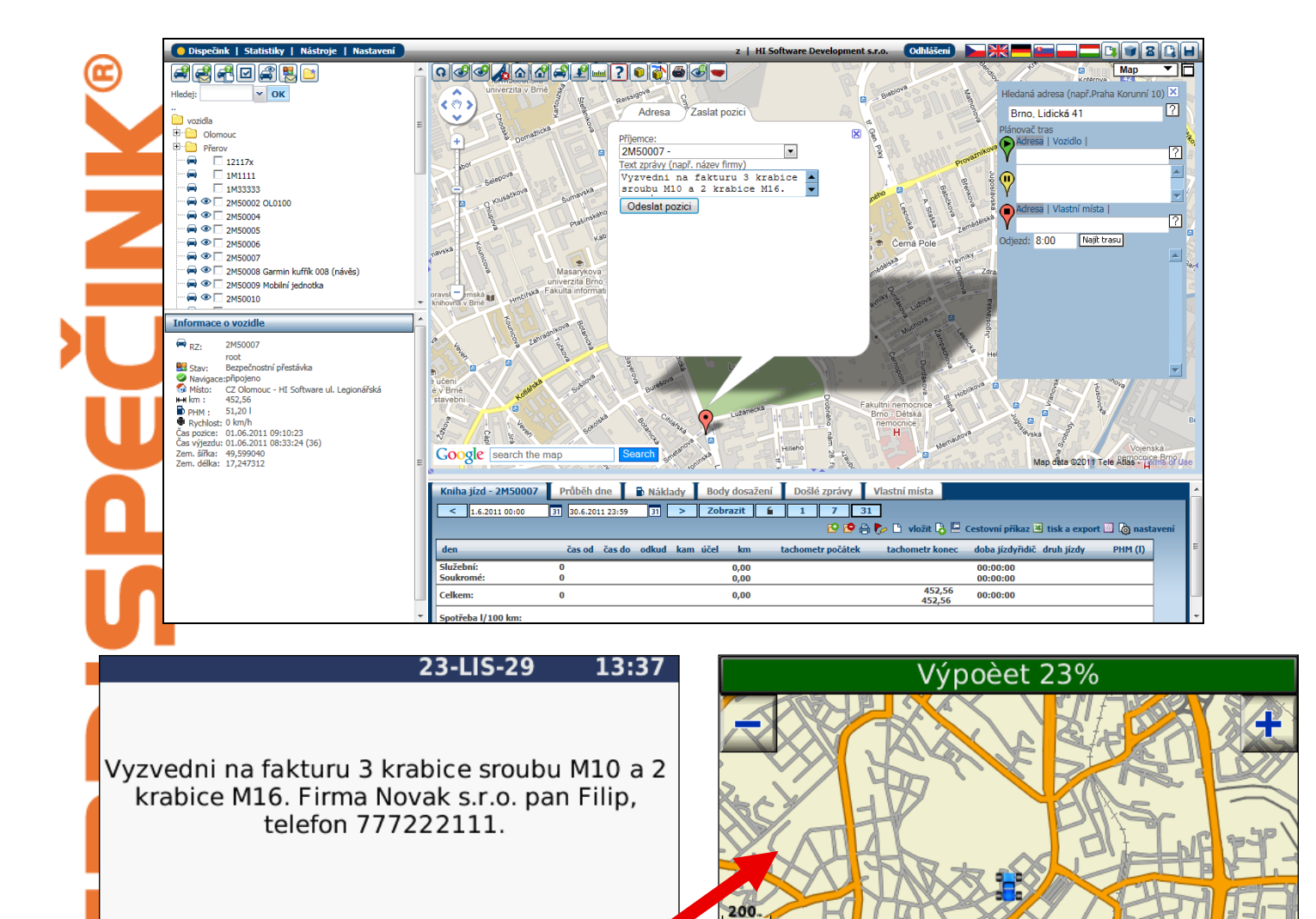

#### Zaslání trasy

Upravit

Zpět

Pokud má firma zakoupenu funkci "Optimalizace rozvozů a svozů", pak může dispečer zasílat více polohových zpráv najednou. Nejedná se tedy o zaslání trasy jako takové, ale o zaslání seznamu cílů v pořadí v jakém je dispečer naplánoval nebo v jakém je navrhla funkce Optimalizovat. V tomto manuálu se budeme zabývat pouze základním odesláním ve funkci "Hledej" - viz. ikona v mapě i . Zde pak může uživatel textově (viz. obrázek) nebo pomocí tkony přímo v mapě zadat požadované cíle na trase. Ty pak lze odeslat na zvolené vozidlo pomocí tlačítka "Odeslat".

Start!

Rychlost

Princip a.s. Radlická 204/503 158 00 Praha 5 Menu

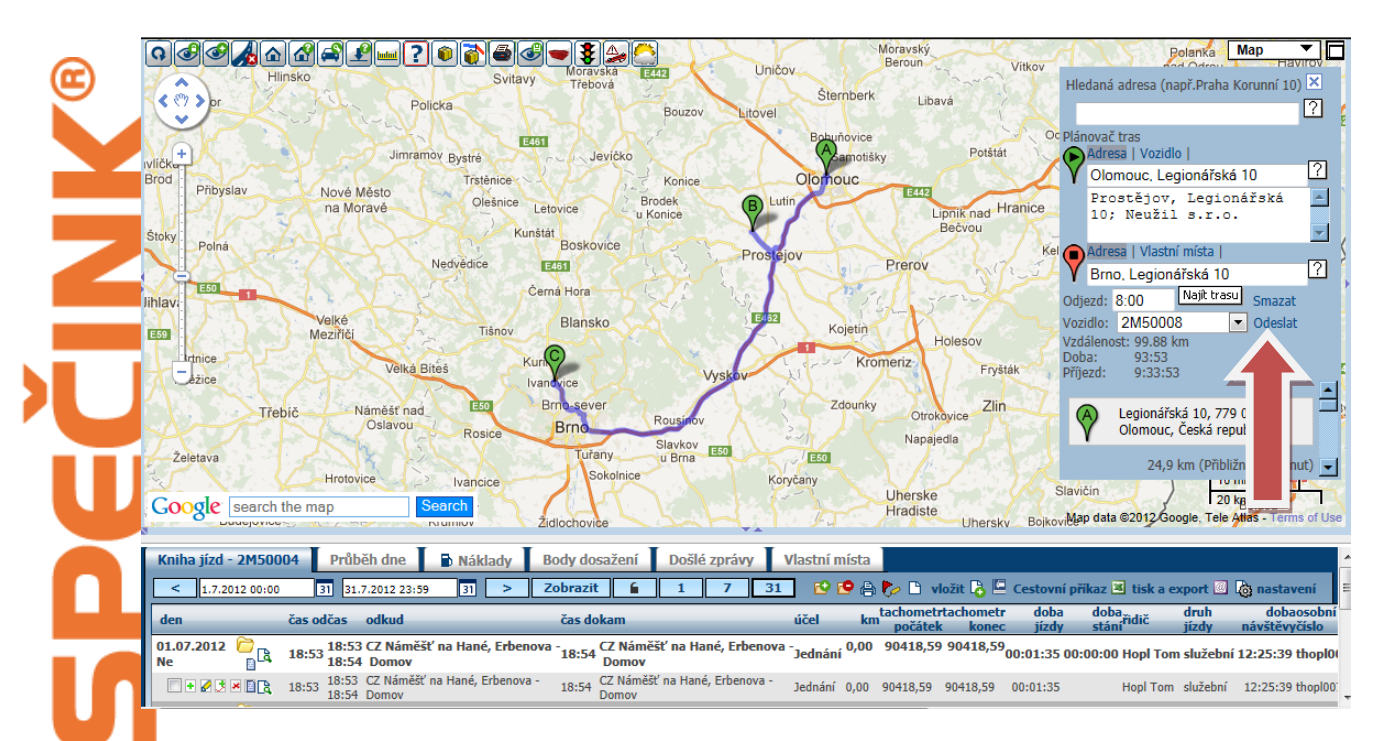

Odeslaná trasa (seznam zastávek v pořadí) pak v navigaci vypadá například takto:

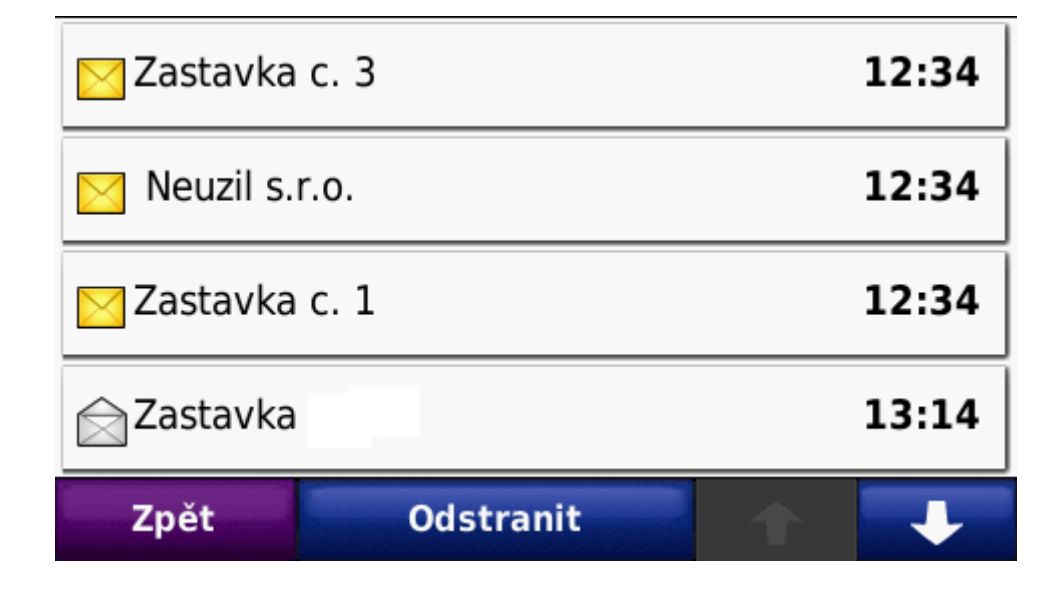

Možnost zasílání tras z funkce "Optimalizace rozvozů a svozů" je popsána v samostatném manuálu této funkcionality. Případně o tento manuál požádejte našeho obchodního zástupce nebo technickou podporu na e-mailu: <u>webdispecink@webdispecink.cz</u>.

# Čtení došlých zpráv

Pokud řidič pošle dispečerovi zprávu, zobrazí se okamžitě přímo v aplikaci jako nová nepřečtená zpráva.

|                                                                                                    | 🥟 Webdispečink - Windows Interr  | net Explorer                      |                                     |                               |                                       |                               | _                        |            |
|----------------------------------------------------------------------------------------------------|----------------------------------|-----------------------------------|-------------------------------------|-------------------------------|---------------------------------------|-------------------------------|--------------------------|------------|
| Subbri Varvay       Zahrad bilden galdely       Naturely       Image: PSDN Web-To-Page • Pint Pre-Pre-Web         Image: Pre-Pre-Pre-Pre-Pre-Pre-Pre-Pre-Pre-Pre-                                                                                                    |                                  | cink.cz/index_disp.php            |                                     |                               |                                       | 🖌 😽 🗙 Live Se                 | arch                     | <b>P</b> - |
| Image: Second Control Control Contervente Control Control Control Control Control Contr                                                                                                    | Soubor Úpravy Zobrazit Oblíbené  | é položky Nástroje Nápověda 🔅 EPS | ON Web-To-Page - 💿 Print            | Print Preview                 |                                       |                               |                          |            |
| Dispecinit       Statisticity       Naistroje       Naistroje </th <th>😪 🏟 🥗 Webdispečink</th> <th></th> <th></th> <th></th> <th></th> <th>🙆 • 🖻 - 🖷</th> <th>🏚 🝷 🔂 Stránka 👻 🍈 Nástro</th> <th>oje • »</th>                                                                                                    | 😪 🏟 🥗 Webdispečink               |                                   |                                     |                               |                                       | 🙆 • 🖻 - 🖷                     | 🏚 🝷 🔂 Stránka 👻 🍈 Nástro | oje • »    |
| Hedgi       Image: Comparison of the comparison of the compari                                                                                                    | 🔵 Dispečink   Statistiky   Nástr | roje   Nastavení                  | super                               | admin   HI Software Deve      | lopment s.r.o. Odhláš                 | šení) 🕞 💥 💳 😐                 |                          | H          |
| Image: Not words       Prime 0       Prime 2         • Vords       • Prime 0       • Prime 0       • Prime 0         • Prime 0       • Prime 0       • Prime 0       • Prime 0         • Prime 0       • Prime 0       • Prime 0       • Prime 0         • Prime 0       • Prime 0       • Prime 0       • Prime 0         • Prime 0       • Prime 0       • Prime 0       • Prime 0         • Prime 0       • Prime 0       • Prime 0       • Prime 0         • Prime 0       • Prime 0       • Prime 0       • Prime 0         • Prime 0       • Prime 0       • Prime 0       • Prime 0         • Prime 0       • Prime 0       • Prime 0       • Prime 0         • Prime 0       • Prime 0       • Prime 0       • Prime 0         • • • 116 5508       • • 0 : 21655       • • 0 : 21655       • • 0 : 2155         • • 0 : 2050001       • Datum 00 : 2050005       • Datum 00 : 205005       • Datum 00 : 205005         • • 0 : 2050001       • Datum 00 : 205005       • Datum 00 : 205005       • Datum 00 : 205005         • Datum 00 : 2050005       • Datum 00 : 205005       • Datum 00 : 205005       • Datum 00 : 205005         • Datum 00 : 205005       • Datum 00 : 205005       • Datum 00 : 205005       • Datum 00 : 20500                                                                                                    |                                  | ` <b>♀���</b> ☆☆☆₽₽⊾              | <u>.</u> ?008&                      | adronka                       | A A A A A A A A A A A A A A A A A A A | Zitna &                       | Vinohradskâ Map          |            |
| Prima 10   Prima 11   Prima 11   Prima 11   Prima 11   Prima 11   Prima 11   Prima 11   Prima 11   Prima 11   Prima 11   Prima 12   Prima 13   Prima 14   Prima 15   Prima 16   Prima 17   Prima 18   Prima 18   Prima 11   Prima 11   Prima 12   Prima 12   Prima 13   Prima 14   Prima 15   Prima 16   Prima 17   Prima 17   Prima 18   Prima 18   Prima                                                                                                    | Hledej: V OK                     |                                   | Kukulova                            |                               |                                       | Ječná                         | Praha 2                  |            |
| MGST   B   Polas   B   Polas   B   Polas   B   Polas   B   Polas   B   Polas   B   Polas   B   Polas   B   Polas   B   Polas   B   Polas   B   Polas   B   Polas   B   Polas   B   B   B   B   B   B   B   B   B   B   B   B   B   B   B    B   B   B   B   B   B   B   B   B   B   B   B   B   B   B   B   B    B   B   B    B    B    B    B    B    B    B    B    B    B    B    B    B    B   B    B    B    B   B    B    B<                                                                                                    |                                  | Praha 17                          | Fakultní                            | Klamovka                      | zeńska Praha 5                        | TTO AND HI                    | NAS THE                  |            |
| Comouce       Praha 01         P Praha 01       Praha 01         P Praha 01       Praha 01         P Praha 01       Praha 01         P Praha 01       Praha 01         P Praha 01       Prana 10         P Praha 01       Prana 10         P Praha 02       Prana 10         P Praha 03       Prana 10         P Praha 10       Prana 10         P Praha 10       Prana 10         P Praha 10       Prana 10         P Praha 10       Prana 10         P Praha 10       Prana 10         P Praha 10                                                                                                    | MOST                             |                                   | ftware Development - Window         | s Internet Explorer           |                                       |                               | Haviltow                 |            |
| Praha         Praha                                                                                                    | Clomouc                          | +                                 | /www.webdispecipk.cz/pastroje.pbp?z | alozka=sms_list&tvn=not_readi |                                       | Folmanka                      | sady Praha               | 10         |
| Prostějov       Distin       Od       Zpráva         I M3 76 86       Im       Im       Od       Zpráva         I M3 76 86       Im       Im       Od       Zpráva         I M3 76 86       Im       Im       Od       Zpráva         I M3 76 86       Im       Im       Im       Od       Zpráva         I M3 76 86       Im       Im                                                                                                    | Praha 01                         | Repy                              |                                     |                               |                                       |                               | Benkard                  | $\otimes$  |
| Image: Big 1 Mississing in the state in the state state in the state in the state in the state in the st                                                                                                    | Prostějov                        | Nepřeč                            | tené zprávy:                        | D Poslat SM                   | 15                                    | Vyserrad                      | Prana 4                  | (E)        |
| Image: State Provide State Provide State                                                                                                    | 🛏 🖬 1М33333                      | Zlič h                            | Datum Od                            | Zpráva                        |                                       | Cisařská<br>louka             | E PAL                    |            |
| Informace o vozidle       Informace o vozidle       Informace o vozidle       Informace o vozidle         Informace o vozidle       Informace o vozidle       Informace o vozidle       Informace o vozidle       Informace o vozidle         Informace o vozidle       Informace o vozidle       Informace o vozid                                                                                                    | 🚍 👁 🔲 1M5 76 86                  |                                   | 24.11.2009 OMEDODE                  | Vubec nevim, ze mam jet do E  | Brna. Muzes mi                        |                               | Tyršuv vrch              |            |
| Zusss       Zusss         W C 21555       Zusss         W C 21557       Zusss         W C 2450002       Zusss         W C 2450002       Zusss         W C 2450005       Zusss         W C 25 Praha       Zusss         W D 25 C 2F Praha       Zusss         W D 25 C 2F Praha                                                                                                    | 1T6 5508                         |                                   | 13:26:20                            | To poslat i s polohou?        | Dobti                                 |                               | Auge Contraction         |            |
| Ime       2.8557         Ime       2.450002         Ime       2.450004         Ime       2.450005         Ime       2.450005         Ime       2.511/2009         Ime       2.547         Ime       2.547         Ime       2.547         Ime       2.547         Ime       2.547                                                                                                    |                                  | (å spoj)                          |                                     |                               | Zrušit                                | 6. Podoli                     | Michle                   |            |
| Informace o vozidle       Google search the ms         Rz; 2450005       Google search the ms         Stav: Prestavka       Niha jźd - 2M50005         Informace o vozidle       Noto         Informace o vozidle       Noto                                                                                                    | 21657                            | Time : 0.3                        | 10000181198                         |                               |                                       | Kavči hory                    |                          |            |
| Informace o vozidle       2450005         Informace o vozidle       Coogle search the ma         Rz; 2450005       Mointo: C2 Praha         Mointo: C2 Praha       Hoton         Milita: C2 Praha       Hoton         Milita: C2 Praha       Hoton         Milita: C2 Praha       Hoton         Milita: C2 Praha       Hoton         Milita: C2 Praha       Hoton         Milita: C3 Pointe: 1355,87       Rz; 1111.2009         Rz; 2017,0009       Istika export: © nastaveni         Milita: C2 Praha       Mointo: C2 Praha         Milita: S155,87       Rzychlost:0 km/h         Case pozice: 23.07.2009       Istika c csport: © nastaveni         01.11.1 Ne       E 1547         16:18       C2 Sibřina - CZ Sibřina - CZ Sibřina                                                                                                    |                                  | Tunk                              |                                     |                               |                                       | The Call                      | TIOZIO                   | 21E55      |
| Informace o vozidle<br>Rz: 2450005<br>Stav: Prestavka<br>Milito: C2 Praha<br>Milito: C2 Praha<br>Milito: C2 Sibrina - C2 Sibrina - C2 | - 🖨 👁 🔲 2M50004                  | S.                                |                                     |                               | 2/                                    | 1 DEN SET                     | THE XYY                  |            |
| Informace o vozide<br>m rz: 2M50005<br>Stau: Prestavka<br>S Milio i 25 Prłak<br>Kniha jźd - 2M50005<br>Hotov<br>Kniha jźd - 2M50005<br>Hotov<br>Kniha jźd - 2M50005<br>Kniha jźd - 2M50005<br>Kniha jźd - 2M500005<br>Kniha jźd - 2M500005<br>Kniha jźd - 2M5000000                                                                                  | - 🛱 👁 🔲 2M50005                  |                                   |                                     |                               |                                       |                               | Kr ostivice              | hay        |
| • R2, 24/50005         • Star: Prestavka         • Mag data \$2009 PP/K. Tee Atlas, ref P          • Mag data \$2009 PP/K. Tee Atlas, ref P            • Mag data \$2009 PP/K. Tee Atlas, ref P          • Mag data \$2009 PP/K. Tee Atlas, ref P          • Mag data \$2009 PP/K. Tee Atlas, ref P            • Mag data \$2009 PP/K. Tee Atlas, ref P          • Mag data \$2009 PP/K. Tee Atlas, ref P          • Mag data \$2009 PP/K. Tee Atlas, ref P            • Minin jizd - 2H50005         • Hotov         • Internet         • Radixiá         • Internet         • Radixiá         • Radixiá         • Radixiá         • Radixiá         • Radixiá         • Radixiá         • Radixiá         • Internet         • Radixiá         • Radixiá         • Radixiá         • Radixiá         • Radixiá         • Radixiá         • Radixiá         • Radixiá         • Radixiá         • Radixi         • Radixiá         • Radixi                                                                                                    | Informace o vozidle              |                                   |                                     |                               | 29                                    | Branik III                    | idna                     |            |
| Kniha jźd - 2M50005       Hotov       Internet       100% •         Sluje:       Radická       Hotov       Internet       100% •         Gluje:       Radická       Internet       1112009       Zobrazit         Gaspozice:       23.07.2009 18:03:52       Image: Sluje:       Image: Sluje:       <                                                                                                    | = oz 2M50005                     | Google search the ma              |                                     |                               | Máx                                   | o data @2009 PPWK, Tele Atlas |                          |            |
| Wiltor:       C2 Praha         © Ulice::       Raidtáci         © Ulice::       Raidtáci         I Ulice::       Raidtáci         I Ulice::       Raidtáci         I Ulice::       Raidtáci         I Ulice::       Raidtáci         I Ulice::       Raidtáci         I Ulice::       Raidtáci         I III::2009                                                                                                    | Stav: Prestavka                  | <                                 |                                     |                               |                                       |                               | Comotion                 |            |
| Image: Marking in 1985,87       Image: Start in 1985,87       Image: Start in 1985,87<                                                                                                    | Místo: CZ Praha                  | Kniha jízd - 2M50005 Hotov        | 😜 Internet                          |                               | 🔍 100% 🔹 🛒                            |                               |                          |            |
| Cas posize:         23.07.2009         18:03:52         den         čas od         čas do         odkud - kam         účel         km         tachometr konec         doba jizdyřidič druh jizdy         palivo palivo palivo cena         ostatní náklady         PHIM (I)           01.11. Ne         I         I         15:47         16:18         CZ Sibřina - CZ Sibřina         5,54         1571,50         00:09:23         služební         0,00         0,00         0,00         0,00         0,00         0,00         0,00         0,00         0,00         0,00         0,00         0,00         0,00         0,00         0,00         0,00         0,00         0,00         0,00         0,00         0,00         0,00         0,00         0,00         0,00         0,00         0,00         0,00         0,00         0,00         0,00         0,00         0,00         0,00         0,00         0,00         0,00         0,00         0,00         0,00         0,00         0,00         0,00         0,00         0,00         0,00         0,00         0,00         0,00         0,00         0,00         0,00         0,00         0,00         0,00         0,00         0,00         0,00         0,00         0,00         0,00         0,00                                                                                                    | H+H km : 1585,87                 | < 1.11.2009 30.11.2               | 009 > Zobrazit                      | ]                             | 10 10                                 | 🖨 🧞 🗅 vložit 🔥 🗷 ti           | sk a export 🔟 💩 nastave  | ní ≣       |
| 01.11. Ne D R 15:47 16:18 CZ Sibřina - CZ Sibřina 5,54 1571,50 00:09:23 služební 0,00 0,00 0,00 0,00 0,00 0,00 0,00 0,                                                                                                    | Čas pozice: 23.07.2009 18:03:52  | den čas od čas do                 | odkud - kam účel                    | km tachometr konec            | doba jízdyřidič druh jízo             | dy palivo palivo cena         | ostatní náklady PHM (l)  | _          |
| 02.11. Po D [k] 16:17 19:14 CZ Sibřina - CZ Sibřina 14:37 1585,87 00:27:50 služební… 0,00 0,00 0,00 0,00 v                                                                                                    |                                  | 01.11. Ne 📄 🛛 🕃 15:47 16:18       | CZ Sibřina - CZ Sibřina             | 5,54 1571,50                  | 00:09:23 služební                     | í 0,00 0,00                   | 0,00 0,00                |            |
|                                                                                                    |                                  | 02.11. Po                         | CZ Sibřina - CZ Sibřina             | 14,37 1585,87                 | 00:27:50 služební                     | í 0,00 0,00                   | 0,00 0,00                | ~          |

K označení zprávy jako přečtené je třeba kliknout na text zprávy, jinak se zpráva opakovaně zobrazuje.

🖉 HI Software Development - Windows Internet Explorer http://www.webdispecink.cz/nastroje.php?zalozka=sms\_list&typ=not\_read&okno=ano Nepřečtené zprávy: Poslat SMS Od Datum Zpráva 24.11.2009 Vubec nevim, ze mam jet do Brna. Muzes mi 2M50005 13:26:20 To poslat i s polohou? Zrušit Time: 0.310000181198 > 😜 Internet 🕄 100% •

Mimo to se poslední přijatá zpráva zobrazuje dispečerovi přímo v "bublině" u vozidla.

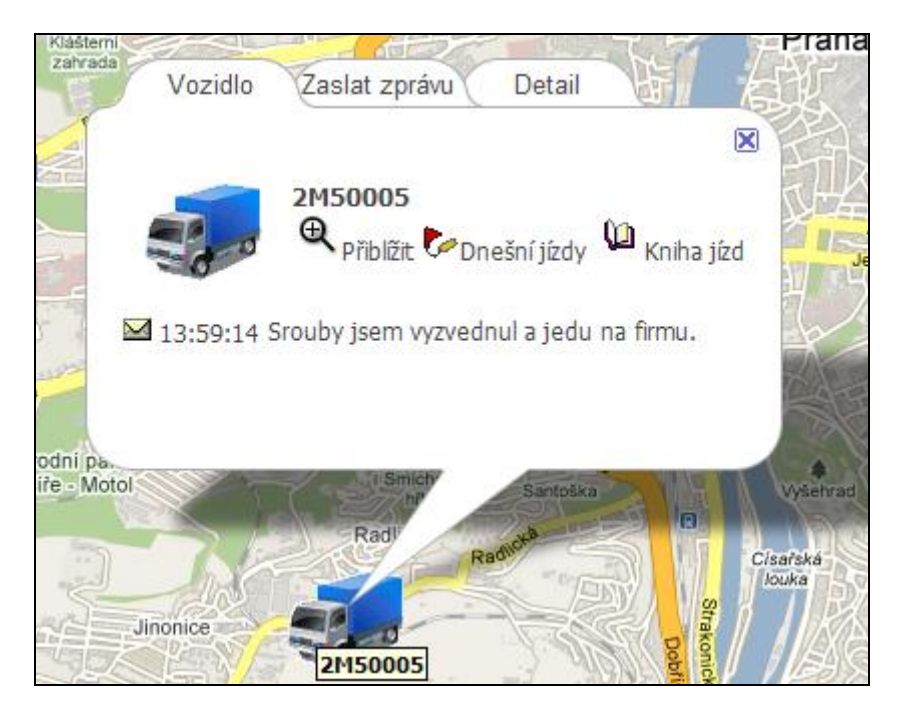

## Záznam komunikace a hromadné zaslání zpráv

Veškeré přijaté zprávy se zaznamenávají v Nástrojích/Komunikace pomocí SMS. Kliknutím na dané vozidlo či řidiče lze zobrazit zprávy jen od tohoto vozidla či řidiče. Je možné zvolit jen určité časové období (den, týden, měsíc, ...) nebo vše. Zobrazenou komunikaci je možné exportovat i do excelového souboru pomocí ikonky a "Export do XLS".

| Dispečink   Statistiky                                                                                                    | 🔴 Nástroje   Nastavení                                  |   |                  |                              |                                              | HI Software Development s.r.o. | Odhlášení             |                   |
|----------------------------------------------------------------------------------------------------|---------------------------------------------------------|---|------------------|------------------------------|----------------------------------------------|--------------------------------|-----------------------|-------------------|
| Nástroje 🔄 🕼                                                                                                    | Komunikace s řidiči:<br>Aktualizovat<br>Doručené zprávy | • | Zprávy vo<br>vše | zidla: 2M50007               | 🕏 připojeno<br>obrazit                       |                                | 🗅 Nová zpráv          | a Export do XLS   |
| - Okolý<br>- Komunikace s řidiči<br>- Koturita - Komunikace s řidiči<br>- Stazka                                          | Nepřečtené zprávy     Olomouc     Přerov                |   | Zpráva           |                              |                                              | A                              | Odeslat<br>Odeslat ta | ankovací směrnici |
| <ul> <li>Dispečerská plachta</li> <li>Datová uzávěrka</li> <li>Potvrzení knihy jízd</li> <li>Kontrola datovích</li> </ul> | ·····································                   | l |                  | Datum<br>▼ Doručen 29.04.    | oOd Zpráva                                   | 1                              |                       |                   |
| - Kontrola datových<br>uzávěrek<br>- Korekce tachometrů<br>- Podklady diet                                                | → → 1M1111<br>→ → 2M50002                               | l |                  | 15:26<br>26.04.<br>12:42     | navigace 2M50007 # Zakaz                     | zka cislo:123                  |                       |                   |
| - Cestovní náhrady –<br>stravné                                                                                           | ₩ 2M50004                                               | l |                  | 26.04. 26.04.<br>12:41 12:41 | z 2M50007 test zpr                           | ávy                            |                       |                   |
| Průměrné ceny PHM     Státní svátky                                                                                       | 2M50006                                                 | = |                  | 12:34 12:35<br>22.04.        | z 2M50007 jed tam<br>navigace 2M50007 NAKL_K | s dovez brambory.              |                       |                   |
| <ul> <li>Hromadna editace</li> <li>Hromadná změna řidiče</li> <li>Náklady</li> </ul>                                      | 2M50009                                                 |   |                  | 22.04.                       | navigace 2M50007 PHM_L:                      | : 456                          |                       |                   |

V Nástroji/Komunikace pomocí SMS je možné také vytvořit novou zprávu a zaslat ji na navigaci – pomocí ikonky "Nová zpráva". V rámci této funkce je možné také poslat zprávu na více navigací najednou. A to výběrem více RZ vozidel v položce "Komu". Tento výběr je možné provést stisknutím klávesy Shift a klávesou šipka dolů nebo nahoru označit požadovaná vozidla. Je možné také použít klávesu Shift a klikáním myší označit první a poslední vozidlo výběru - viz obrázek.

| 8 http://w            | ww. <b>webdispecink.cz</b> /editace_nas                                                          | tav.php?zalozka=sms&carid=17639&typ=car&mo | bil= |
|-----------------------|--------------------------------------------------------------------------------------------------|--------------------------------------------|------|
| lová zpr              | áva:                                                                                             |                                            |      |
| Komu                  | 2M50004 (Garmin)<br>2M50005 (Garmin)<br>2M50006 (Garmin)<br>2M50007 (Garmin)<br>2M50008 (Garmin) | (E)                                        |      |
|                       |                                                                                                  |                                            |      |
| Zpráva                |                                                                                                  |                                            |      |
| Zpráva<br>Zítra v 8:0 | 0 porada v kanceláři generálního ře                                                              | ditele. Dostavte se všichni!!!             |      |
| Zpráva<br>Zítra v 8:0 | 0 porada v kanceláři generálního ře                                                              | ditele. Dostavte se všichni!!!             |      |

## Odeslání tankovací směrnice

Pokud je v nastavení firmy zapnuté "Vlastní místa - čerpací stanice" a v Nástroji/Tankovací směrnice vyplněna data, pak možné zde také odeslat tzv. Tankovací směrnici. Tedy zprávu o tom, kde se nemá tankovat, kde se má tankovat jen na dojezd a kde se má tankovat do plné nádrže.

### Statistika Zakázky – Garmin

Dispečer si také může zobrazit ve statistice "Zakázky – Garmin" časové období, ve kterém přehledně vidí, jak se měnil stav řidiče. A kolik jednotlivými činnostmi strávil celkem času.

|   | Dispečink   🥚 Statis                     | stiky | /   Nástroje   | Nastavení  |          |           | HI So                     | oftw | are Developme | nt s.r.o. | Od    | hlášení |    |
|---|------------------------------------------|-------|----------------|------------|----------|-----------|---------------------------|------|---------------|-----------|-------|---------|----|
|   | - Účely jízd - trasy<br>- Vlastní místa  | ^     | Zakázky - garn | in:        |          |           |                           |      |               |           |       |         |    |
|   | - Navstevnost<br>- Návštěva firmy        |       | <              | 1.12.2009  | 00:00    | 31.12.20  | 09 23:59                  |      | >             | Zob       | razit | 🔒 🗷     | 26 |
|   | - Průjezd vlastním<br>místem             |       | Vozidlo:       | 2M50005    | ~        |           |                           |      |               |           |       | 1       |    |
| 1 | - Jizdy ridice<br>- Kontrola soukromých  |       | SPZ            | Datum      |          | Čas       | Stav                      |      |               |           |       |         |    |
|   | jízd                                     |       | 2M50005        | 17.11.2009 | 00:30:20 | 00:00:33  | Prace ukonce              | ena  |               |           |       |         |    |
|   | - Kontrola jízd /                        |       | 2M50005        | 17.11.2009 | 00:30:53 | 00:00:33  | Prestavka                 |      |               |           |       |         |    |
|   | pracovní doba                            |       | 2M50005        | 17.11.2009 | 00:31:26 | 00:00:16  | Prace 2                   |      |               |           |       |         |    |
|   | <ul> <li>vozidla / pracovní</li> </ul>   |       | 2M50005        | 17.11.2009 | 00:31:42 | 45:33:17  | Pohotovost                |      |               |           |       |         |    |
|   | doba                                     |       | 2M50005        | 18.11.2009 | 22:04:59 | 00:01:23  | Prace ukonce              | ena  |               |           |       |         |    |
|   | - Odpracovane hodiny                     | _     | 2M50005        | 18.11.2009 | 22:06:22 | 13:12:46  | Prestavka                 |      |               |           |       |         |    |
|   | riaicu<br>Kantaala taalaavéné            |       | 2M50005        | 19.11.2009 | 11:19:08 | 00:00:16  | Pohotovost                |      |               |           |       |         |    |
|   | - Kontrola tankovani<br>Libutku DHM      |       | 2M50005        | 19.11.2009 | 11:19:24 | 23:13:27  | Pohotovost                |      |               |           |       |         |    |
|   | - UDYIKY PHM<br>Kontrola pákladů         |       | 2M50005        | 20.11.2009 | 10:32:51 | 00:01:52  | Pohotovost                |      |               |           |       |         |    |
|   | - Přestávky                              |       | 2M50005        | 20.11.2009 | 10:34:43 | 00:00:37  | Prace 2                   |      |               |           |       |         |    |
|   | - Parkování                              |       | 2M50005        | 20.11.2009 | 10:35:20 | 169:04:08 | Prestavka                 |      |               |           |       |         |    |
|   | - Docházka                               | =     | 2M50005        | 27.11.2009 | 11:39:28 | 58:30:31  | Ponotovost                |      |               | _         |       |         |    |
|   | - Pozdní výiezd                          | -     | 2M50005        | 29,11,2009 | 17,15,41 | 19:05:42  | Prestavka<br>Preso ukonor |      |               |           |       |         |    |
|   | - Využití vozidla                        |       | 2M50005        | 30.11.2009 | 17:15:57 | 00:00:10  | Prace 2                   | ind  |               |           |       |         |    |
| N | <ul> <li>Využití řidiče</li> </ul>       |       | 21100000       | 50.11.2005 | 17.13.37 | 00.00.53  | FIGCE 2                   |      |               |           |       |         |    |
|   | - Kontrola mýtného                       |       | Ceikem         | Prace 2    |          | 00:00:53  |                           |      |               |           |       |         |    |
|   | - Zakázky                                |       | Celkem         | Prace ukor | icena    | 00:02:12  |                           |      |               |           |       |         |    |
|   | - Zakázky - terminál                     |       | Celkem         | Prestavka  |          | 201:23:09 |                           |      |               |           |       |         |    |
|   | - <u>Zakazky -</u><br>garmin <b>Beta</b> | ~     | Celkem         | Pohotovos  | t        | 127:19:23 |                           |      |               |           |       |         |    |

Princip a.s. Radlická 204/503 158 00 Praha 5

# PRÁCE ŘIDIČE

Řidič díky propojení navigace Garmin s mobilní jednotkou může komunikovat s dispečerem, může být navigován a to přímo na pozici, kterou mu zaslal dispečer do navigace. Kromě toho může označit, jakou činnost vykonává. Také lze na navigaci napsat jméno řidiče, který zrovna řídí vozidlo a identifikovat ho tak dispečerovi.

#### Přijetí zprávy

Pokud řidiči přijde na navigaci Garmin zpráva, je na ni upozorněn ikonkou obálky 🖂 a akustickým signálem. Po kliknutí na ikonku se zobrazí seznam zpráv, kde může zvolit zobrazení celé zprávy. Na zprávu může řidič ihned odpovědět pomocí odkazu "Odpověd".

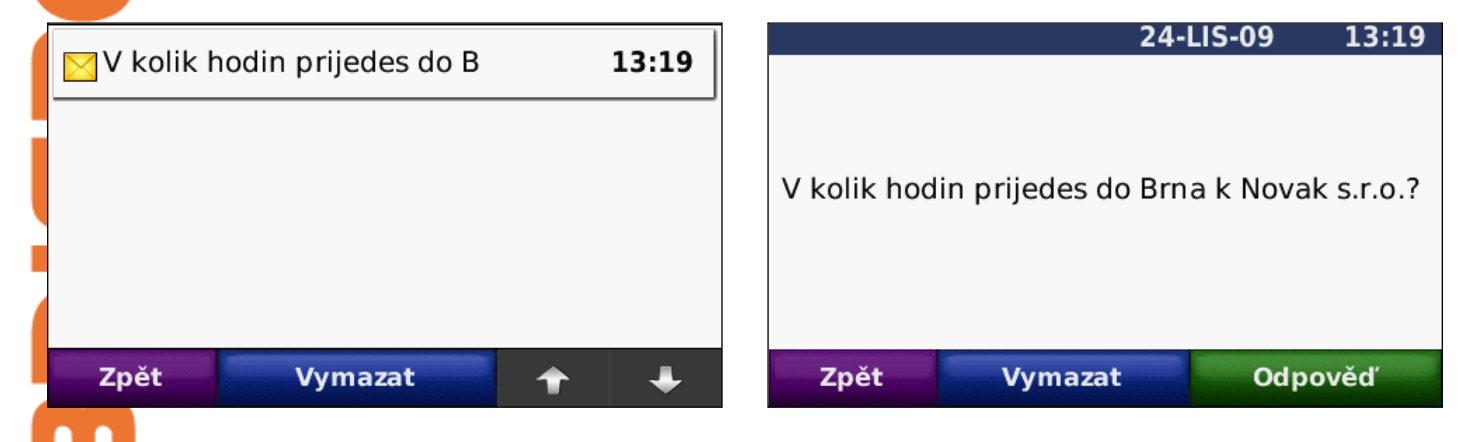

#### Přijetí polohové zprávy

Polohová zpráva je řidiči prezentována ikonkou zapíchnutého praporu a a akustickým signálem. Po kliknutí na tuto ikonku se zobrazí seznam zpráv, kde si řidič může opět zobrazit detail zprávy. Řidič nemusí reagovat okamžitě, při volbě "Zpět" pokračuje v předem zvolené trase. K příchozí zprávě se může vrátit v kterýkoliv okamžik volbou menu "Mé zastávky", kde tlačítkem "Start" spustí výpočet trasy k dosažení zaslaného cíle.

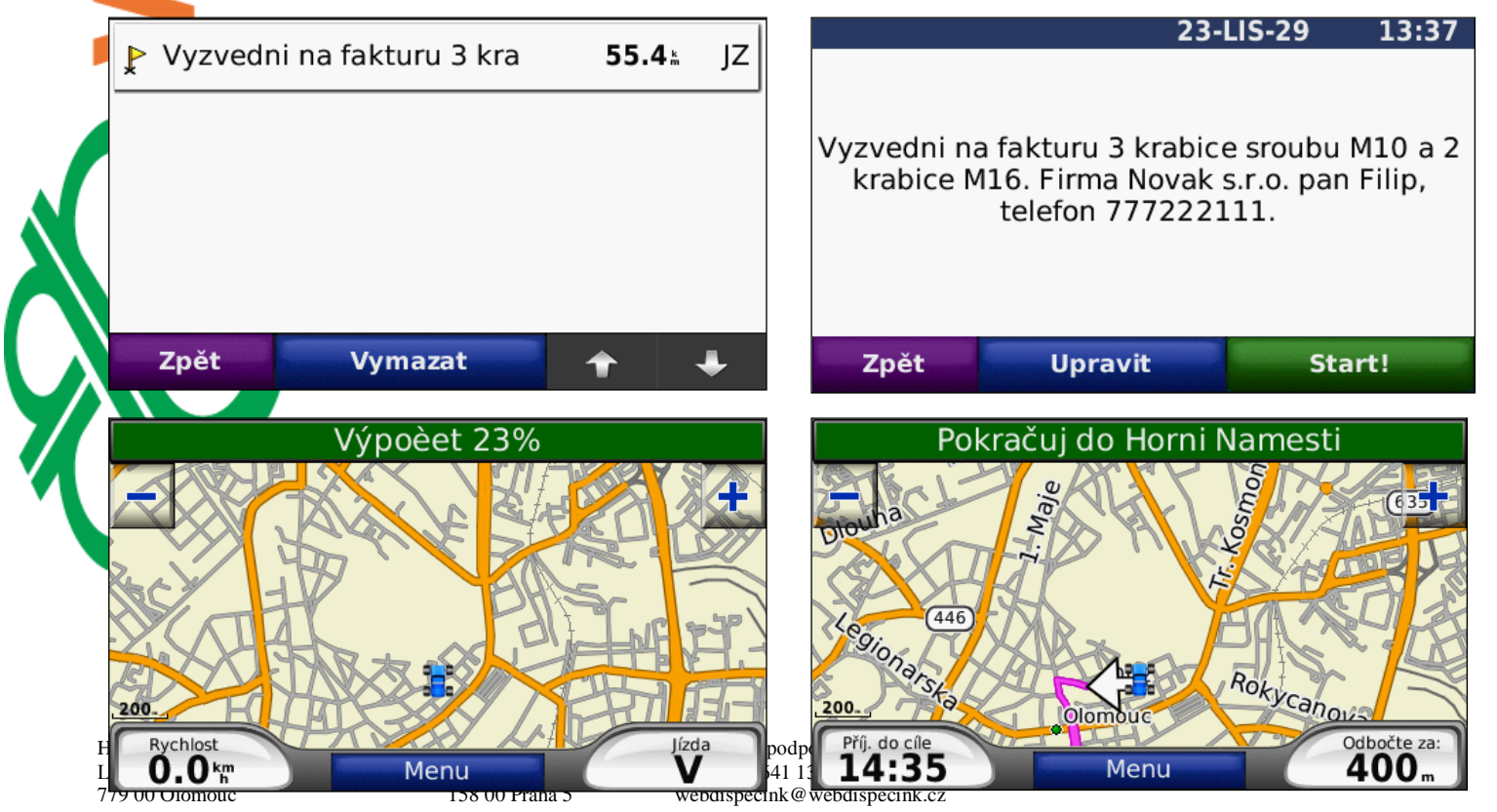

## Označení úkolu jako splněného

Řidič si může také splněný úkol (tedy dosažení zadaného cíle) označit jako ukončený. V menu navigace pak vybere volbu "Mé zastávky". Zde vybere splněný úkol a na jeho detailu zvolí odkaz "Upravit". Pak může úkol odstranit nebo označit jako hotový.

|   | Mé zastávky (1) Zprávy Najít pozici                                                                                                 | ₽ Vyzved                   | ni na fakturu 3 kra   | 63.7⊭ | JZ |
|---|----------------------------------------------------------------------------------------------------|----------------------------|-----------------------|-------|----|
| l | Zpět                                                                                                    | Zpět                       | Vymazat               | •     | ÷  |
| Ņ | 23-LIS-29 13:37<br>Vyzvedni na fakturu 3 krabice sroubu M10 a 2<br>krabice M16. Firma Novak s.r.o. pan Filip,<br>telefon 777222111. | Označit jal<br>Odstranit z | ko hotové<br>zastávku |       |    |
|   | Zpět Upravit Start!                                                                                                    | Zpět                       |                       | •     | ÷  |

Zaslání zprávy

Řidič může přímo odpovídat na zprávu od dispečera nebo v menu navigace zvolit odkaz "Vytvořit zprávu". Po napsání zprávy tuto odešle použitím klávesy "Hotovo". Odeslání zprávy musí ještě řidič potvrdit v následující nabídce, případně může ještě zprávu upravit.

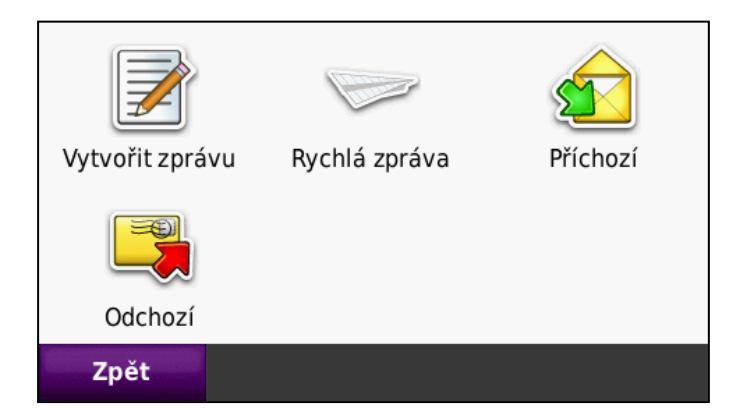

HI Software Development s.r.o. Legionářská 1319/10 779 00 Olomouc Princip a.s. Radlická 204/503 158 00 Praha 5 Technická podpora: +420 731 641 133 webdispecink@webdispecink.cz

www.webdispecink.cz

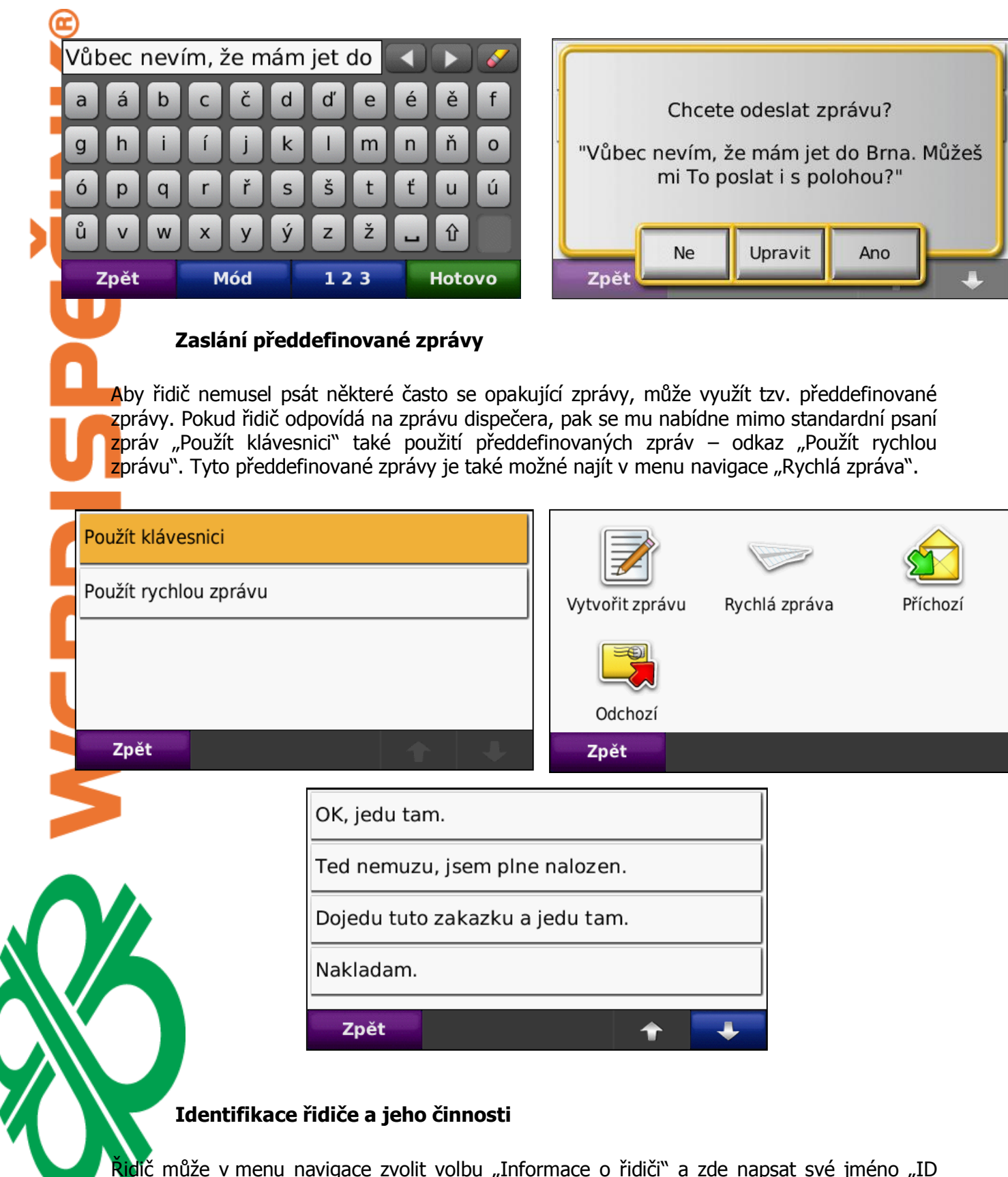

Ridič může v menu navigace zvolit volbu "Informace o řidiči" a zde napsat své jméno "ID řidiče" nebo svou aktuální činnost "Stav řidiče". Tyto hodnoty se pak ukládají do knihy jízd a statistik a nástrojů.

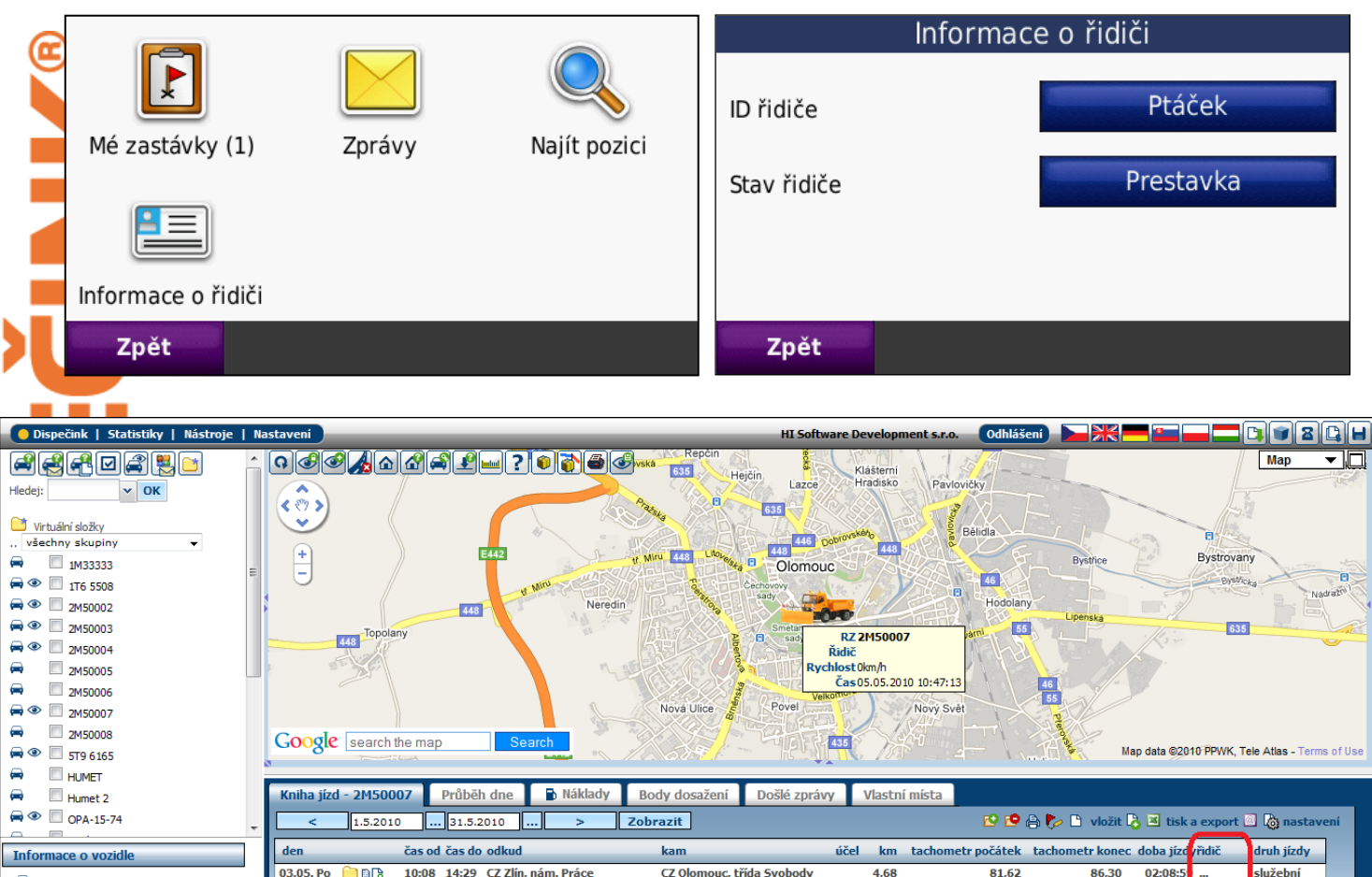

|                                                               | < <u>1.5.</u>          | 010              | 31.5.2010 > 2                  | obrazit                   |               |                   | 🛱 🌾 🗋 viozit 🏹  | 💾 tisk a             | a export | l l astaveni |
|---------------------------------------------------------------|------------------------|------------------|--------------------------------|---------------------------|---------------|-------------------|-----------------|----------------------|----------|--------------|
| Informace o vozidle                                           | den                    | čas od č         | ćas do odkud                   | kam                       | účel km       | tachometr počátek | tachometr konec | doba jízd            | ridič    | druh jízdy   |
| A 2M50007                                                     | 03.05. Po 📄 🗎          | 10:08 1          | 14:29 CZ Zlín, nám. Práce      | CZ Olomouc, třída Svobody | 4,68          | 81,62             | 86,30           | 02:08:5              |          | služební     |
| Stave Přestávka                                               | 05.05. St   🔂          | 08:52 0          | 9:51 CZ Olomouc, třída Svobody | CZ Olomouc, Aksamitova    | 9,19          | 86,30             | 95,49           | 00:16:0              | Ptácek   | služební     |
| Dallas: Ptácek                                                | 📃 🛨 🌌 🗷 🛤 🗋            | 08:52 0          | 8:55 CZ Olomouc, třída Svobody | CZ Olomouc, Kateřinská    | 9,10          | 86,30             | 95,40           | 00:03:2              | Ptácek   | služební     |
| Anthe Kate Start of                                           | 🔲 🕂 🖉 🧏 🛤 🗋            | <b>à</b> 09:39 0 | 9:51 CZ Olomouc, Kateřinská    | CZ Olomouc, Aksamitova    | 0,09          | 95,40             | 95,49           | 00:12:3              | Ptacek   | služební     |
| Historice: Naterinska<br>Historice: 95,49<br>Rychlost:0 km/h  | Služební:<br>Soukromé: | 4<br>0           |                                |                           | 13,87<br>0,00 |                   |                 | 02:25:01<br>00:00:00 |          |              |
| Čas pozice: 05.05.2010 10:47:13<br>Zem. šířka: 49° 35,4390' N | Celkem:                | 4                |                                |                           | 13,87         |                   | 81,62<br>95,49  | 02:25:01             |          |              |
| em. délka: 17º 15,2468' E                                     | Spotřeba I/100 k       | n:               |                                |                           |               |                   |                 |                      |          |              |

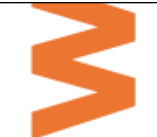

| - DIZUA EMB                                                       |   | ,                 |                     |                      |    |  |  |
|-------------------------------------------------------------------|---|-------------------|---------------------|----------------------|----|--|--|
| <ul> <li>Tempomat FMS</li> <li>Posypové nástavby</li> </ul>       |   | Zakázky - garmin: |                     |                      |    |  |  |
| <ul> <li>Posypové nástavby</li> <li>Stav PHM</li> </ul>           | 2 | <                 | 1.4.2010 00:00      | 31.5.2010 23:59 >    | Zo |  |  |
| <ul> <li>Řidiči / spotřeba</li> <li>Aktuální poloha</li> </ul>    |   | Vozidlo:          | ···· 🗸              |                      |    |  |  |
| - Poslední poloha<br>- Účely jízd                                 |   | SPZ               | Datum               | Čas Stav             |    |  |  |
| <ul> <li>Líčely jízd - tracy</li> <li>Zakázky - carmin</li> </ul> |   | 2M50005           | 01.04.2010 13:39:56 | 00:00:16             |    |  |  |
| Zakazky - garmin                                                  |   | 2M50005           | 01.04.2010 13:40:12 | 00:01:42             |    |  |  |
|                                                                   |   | 2M50005           | 01.04.2010 13:41:54 | 242:10:03            |    |  |  |
|                                                                   |   | 2M50005           | 11.04.2010 15:51:57 | 00:00:17             |    |  |  |
|                                                                   |   | 2M50005           | 11.04.2010 15:52:14 | 00:39:11             |    |  |  |
|                                                                   |   | 2M50005           | 11.04.2010 16:31:25 | 20:59:53             |    |  |  |
|                                                                   |   | 2M50007           | 12.04.2010 13:31:18 | 47:32:42 Přestávka   |    |  |  |
|                                                                   |   | 2M50007           | 14.04.2010 13:04:00 | 119:41:41 Pohotovost |    |  |  |
|                                                                   |   | 2M50007           | 19.04.2010 12:45:41 | 00:00:00 Práce       |    |  |  |
|                                                                   |   | 2M50007           | 19.04.2010 12:45:41 | 244:56:31 Přestávka  |    |  |  |
|                                                                   |   | 2M50007           | 29.04.2010 17:42:12 | 121:36:08 Práce      |    |  |  |
|                                                                   |   | 2M50005           | 04.05.2010 19:18:20 | 00:01:07             |    |  |  |
|                                                                   |   | 2M50005           | 04.05.2010 19:19:27 | 04:58:43             |    |  |  |
|                                                                   |   | 2M50005           | 05.05.2010 00:18:10 | 10:33:33             |    |  |  |
|                                                                   |   | 2M50007           | 05.05.2010 10:51:43 | 00:10:33 Práce       |    |  |  |
|                                                                   |   | 2M50007           | 05.05.2010 11:02:16 | 00:42:17 Přestávka   |    |  |  |
|                                                                   |   | 2M50007           | 05.05.2010 11:44:33 | 00:24:06 Pohotovost  |    |  |  |
|                                                                   |   | 2M50007           | 05.05.2010 12:08:39 | 02:55:13 Přestávka   |    |  |  |
|                                                                   |   | 2M50007           | 05.05.2010 15:03:52 | 00:00:00 Práce       |    |  |  |
|                                                                   | = | 2M50007           | 05.05.2010 15:03:52 | 00:00:30 Práce       |    |  |  |
|                                                                   | - | 2M50007           | 05.05.2010 15:04:22 | 00:06:24 Přestávka   |    |  |  |
|                                                                   |   | 2M50007           | 05.05.2010 15:10:46 | 00:00:00 Přestávka   |    |  |  |
|                                                                   |   | Celkem            | Práce               | 126:48:43            |    |  |  |
|                                                                   |   | Celkem            | Práce ukončena      | 242:10:03            |    |  |  |
|                                                                   |   | Celkem            | Přestávka           | 317:13:17            |    |  |  |
|                                                                   |   | Celkem            | Pohotovost          | 131:18:31            |    |  |  |
|                                                                   |   | Celkem            | Porucha             | 00.00.16             |    |  |  |

# Elektronická stazka a zemědělská technika

Navigaci je také možné používat pro plnění elektronické Stazky nebo pro zadávání typu činnosti na půdním celku při zemědělské činnosti. Pro podrobnější informace kontaktujte prosím Vašeho dealera služby.

Upozornění: uvedené ovládání navigací garmin se u jednotlivých modelů může lišit.